# TOPDON

**TopScan** クイック ユーザー ガイド 従ってください。

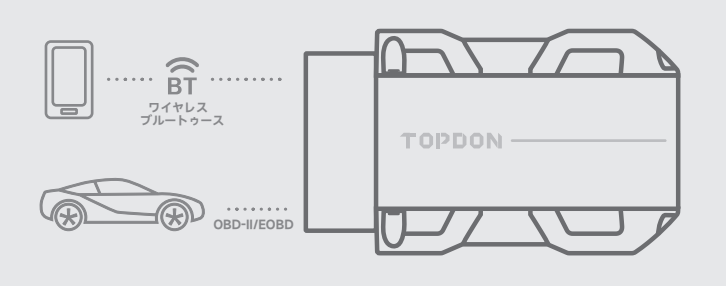

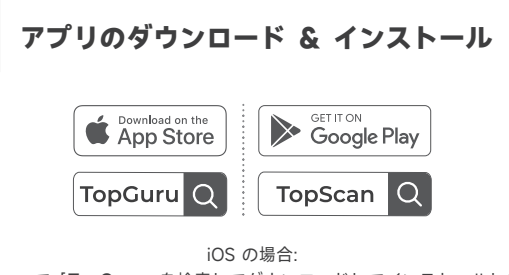

TOPDON TopScan をお買い上げいただきありがとうございます。このクイック ユーザー ガイドでは、TopScan ワイヤレス診断機の基本的なセットアップと操作について

説明します。最高のユーザー体験を得るには、すべての指示と警告を注意深く読んで

App Store で「**TopGuru**」を検索してダウンロードしてインストールします。 Android の場合: Google Play で「**TopScan**」を検索してダウンロードしてインストールします。

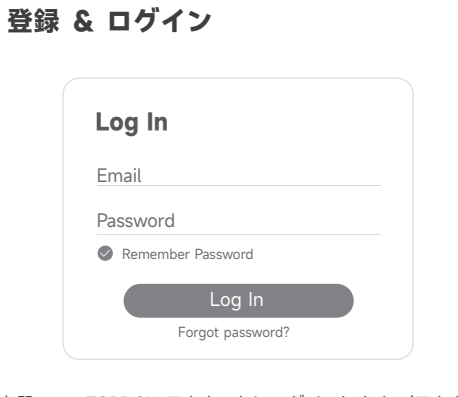

アプリを開いて、TOPDON アカウントにログインします。(アカウントをお 持ちでない場合は、メールで登録してください。)

| C         | TEL      | 86-755-21612590<br>1-833-629-4832 (北米) |
|-----------|----------|----------------------------------------|
| $\square$ | メール      | SUPPORT@TOPDON.COM                     |
| $\oplus$  | ウェブサイト   | WWW.TOPDON.COM                         |
| f         | FACEBOOK | @TOPDONOFFICIAL                        |
| y         | TWITTER  | @TOPDONOFFICIAL                        |

\*このデバイスは、FCC 規則のパートり5に準拠しています。提作には、次の 2 つの条件が適用されます: (1) このデバイスは有害な干渉を引き起こしてはなりません。(2) このデバイスは、望ましくない操作を引 き起こす可能性のある干渉を含め、受信した干渉を受け入れてはなりません。

\*準拠の責任者によって明示的に承認されていない変更または修正を行うと、ユーザーの機器操作権限が無 効になる場合があります。

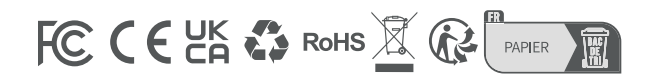

## VCI をバインド < Add VCI vcP Serial Number 日 Activation Code Activate

#### [自分] > [VCI 管理] > [VCI の追加] をタップします。

シリアル番号とアクティベーションコードを取得するには、製品のQRコードをス キャンしてください。(または、TopScan と携帯電話のブルートゥース接続が確立 されると、シリアル番号とアクティベーション コードが自動的に認識されます。) 次に、[アクティベート]をタップします。

| < Diagnostics                               | 🛱 🛱 vcP        |  |
|---------------------------------------------|----------------|--|
| Enter Vehicle Make                          | ٩              |  |
| All Recently American                       | European Asian |  |
| AUDI<br>V1.00 I 0.1M<br>2024-04-20 07:59:59 | Download       |  |
| BMW V1.00 I 0.1M 2024-04-20 07:59:59        | Download       |  |
| FORD<br>V1.00 I 0.1M<br>2024-04-20 07:59:59 | Download       |  |

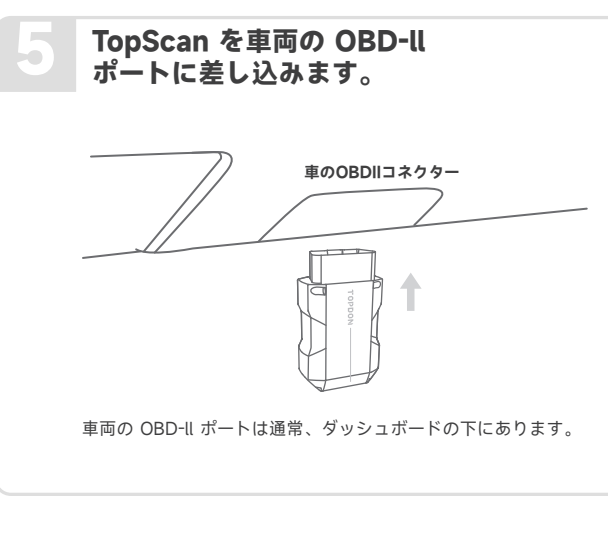

#### イグニッションを「オン」の位置に回します。

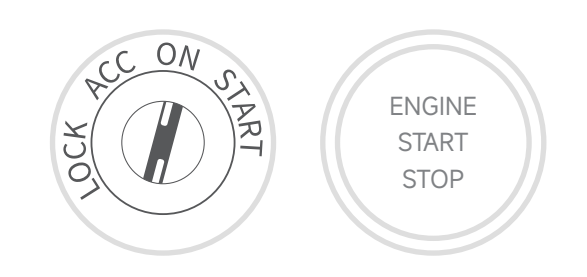

TopScan の赤い LEDライトは、電源がオンになっていることを示します。

### ブルートゥース接続

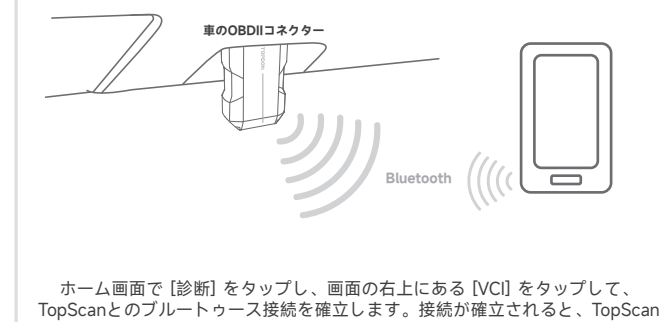

の LED ライトが青色に点灯します。

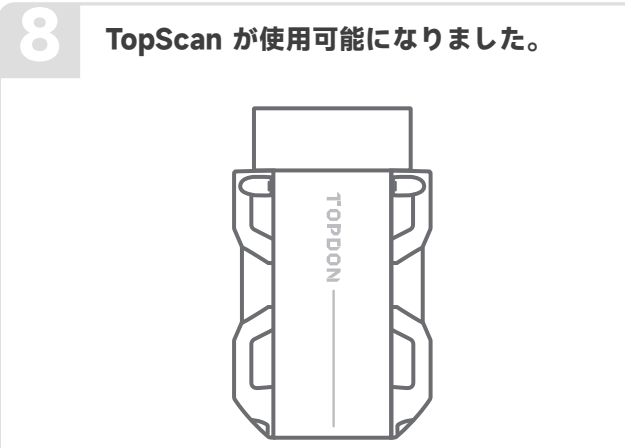

#### 更新

インストールされている車両専用のソフトウェアは、ソフトウェア ダウンロードペー ジで確認できます。新しいバージョンが利用可能になると、[更新] ボタンが表示され ます。ボタンをタップしてソフトウェアを更新します。 ファームウェアの更新については、[自分] > [ファームウェアの更新] をタップして、 新しいバージョンが利用可能であればファームウェアを更新します。

#### よくある質問

- Q: 通信エラーが発生した場合はどうすればよいですか?
- A: 問題を特定するには、次の手順に従います。

1) イグニッションがオンになっているかどうかを確認します。

2) TopScan が車両の OBD-II ポートにしっかりと差し込まれているかどうかを確認 します。

3) イグニッションをオフにします。その後、10 秒後にオンにして操作を続けます。
4) 車両のコントロール モジュールに欠陥がないか確認します。

Q: TopScan アプリをインストールした後、なぜ診断ソフトウェアをダウンロードする 必要があるのですか?

A: さまざまな車両メーカーがあるため、ブランドごとに異なる診断ソフトウェアが必要です。

Q: TopScan はどのような特別な機能をサポートしていますか?

A: TopScan は、オイル リセット、スロットル アダプテーション、EPB リセット、 ABS ブリーディング、ステアリング アングル リセット、DPF 再生、エアバッグ リセット、BMS リセットなど、8 つの特別な機能をサポートしています。

Q: 初めて使用する前にファームウェアを更新する必要がありますか?

A: はい。TopScan をブルートゥース経由で携帯電話に接続すると、ファームウェアは 自動的に最新バージョンに更新されます。[私] > [ファームウェア更新] をタップし て、ファームウェアを手動で更新することもできます。

Q: 複数のデバイスを 1 つの TopScan APP アカウントにバインドできますか? A: はい。